## **Retrieving Client Access Token using SOAP UI**

Below are sample steps for performing the first step of connectivity testing (retrieving a Client Access Token) using SOAP UI Tool. As implementations may vary, this is intended only as a reference to help illustrate how API connections to be PG&E should be performed over mutual (2-way) SSL.

## Pre-Requisites

- SOAP UI installed. Can be found at the below link <u>http://www.soapui.org/</u>
- Local Keystore file created (Accessible to the SOAP UI Installation). Tips for converting Certificate and private key to a keystore (.p12 file) can be found below. <u>http://pubs.vmware.com/view-51/index.jsp?topic=%2Fcom.vmware.view.certificates.doc%2FGUID-17AD1631-E6D6-4853-8D9B-8E481BE2CC68.html</u>

https://www.sslshopper.com/ssl-converter.html

3. Any firewall ports that need to be opened to access <u>https://api.pge.com</u>

## **Configurations Steps for SOAP UI:**

Navigate to File -> Preferences -> SSL Settings

Set the below parameters as shown in the screenshot.

- Keystore location
- Keystore password
- Check "require Client Authentication"

Click 'OK'

| SoapUI Preferences                               |                           |                              |        | 23        |
|--------------------------------------------------|---------------------------|------------------------------|--------|-----------|
| SoapUI Preferences<br>Set global SoapUI settings |                           |                              |        | X         |
| HTTP Settings                                    | KevStore:                 | filepath\fileName.p12        | Browse |           |
| Proxy Settings<br>SSL Settings                   | KeyStore Password:        | ••••••                       | ]      |           |
| WSDL Settings                                    | Enable Mock SSL:          | enable SSL for Mock Services |        |           |
| UI Settings                                      | Mock Port:                |                              | ]      |           |
| Editor Settings<br>Tools                         | Mock KeyStore:            |                              | Browse |           |
| WS-I Settings                                    | Mock Password:            |                              | ]      |           |
| Global Properties                                | Mark Kar Danarak          |                              | ]      |           |
| Global Security Settings                         | WOCK Key Password:        |                              |        |           |
| WS-A Settings                                    | Mock TrustStore:          |                              | Browse |           |
| Global Sensitive Information Tokens              | Mock TrustStore Password: |                              | ]      |           |
| Version Update Settings                          | or that is is             |                              | 1      |           |
|                                                  | Client Authentication:    |                              |        |           |
|                                                  |                           |                              |        |           |
|                                                  |                           |                              |        | OK Cancel |

## SOAP UI Test Steps:

Navigate to File -> New REST Project

Enter the url as shown below

https://api.pge.com/datacustodian/oauth/v2/token

| New REST Project                                                 | 22            |
|------------------------------------------------------------------|---------------|
| New REST Project<br>Creates a new REST Project in this workspace | (3)           |
| URI: https://api.pge.com/datacustodian/oauth/v2/token            |               |
| OK Cance                                                         | I Import WADL |

Set the relevant params as shown below in the screen shot and hit the play button. Successful response is shown below in the screen shot.

| SF Request 1                                 |                                                   | r و. ۲                          |
|----------------------------------------------|---------------------------------------------------|---------------------------------|
| Method Endpoint                              | Resource                                          | Parameters                      |
| POST Vhttps://api.pge.com                    | <ul> <li>/datacustodian/oauth/v2/token</li> </ul> | ?grant_type=client_credentials  |
| (# t= X= "" I V A () \$ (=                   |                                                   |                                 |
| Name Value Style Level                       | 2 "client_access_token": "8f1fe9a                 | d-cd21-4e5c-ab05-8eaf298a70f4", |
| arant type client credentials OUERY PESOURCE | <pre>3 "token_type": "Bearer",</pre>              |                                 |
|                                              | 4 "expires_in": 3600,<br>5 "scope": "5+6+7"       |                                 |
|                                              | 6 }                                               |                                 |
|                                              |                                                   |                                 |
| ▲▼                                           |                                                   |                                 |
| Required: Sets if parameter is required      |                                                   |                                 |
| ▼                                            |                                                   |                                 |
|                                              |                                                   |                                 |
| Media Type application/ison 💌 🖸 Post QuerySt |                                                   |                                 |
|                                              |                                                   |                                 |
| +_ X 0                                       |                                                   |                                 |
| Header Value                                 |                                                   |                                 |
| Authorization Basic MzgzMDMzMzc0QjY1Nz       |                                                   |                                 |
|                                              |                                                   |                                 |
|                                              |                                                   |                                 |
|                                              |                                                   |                                 |
|                                              |                                                   | •                               |
| Head Attach Represent JMS JMS Pro            | Representations (15) Schema (conflicts) JMS (0)   |                                 |